# ÖVERFÖRING TILL UTFODRINGSUTRUSTNING

### Nedap

- Nedap feeding system – X-Act

2006-01-24 Hans Lindberg, Svenska Husdjur

#### **Utrustning**

För att klara överföring till Nedaps x-act behöver man en fungerande diskett och en fungerande diskett station. Man bör också förvissa sig om att man har ett uppdaterat virusprogram i sin dator, eftersom disketten används vid förflyttningen av data mellan Din dator och besättningsdatorn.

### ANPASSA BESÄTTNINGSUTRUSTNING

#### LÄS HELA STYCKET VID VARJE PUNKT INNAN DU GÖR NÅGOT. LÄS HELA INSTRUKTIONEN INNAN DU SÄTTER IGÅNG !

- Gå in i inställningar utfodringsutrustning. Om den utrustning som används i besättningen saknas i fönstret "installerad utfodringsutrustning" klickar du på "lägg till"och väljer önskad utrustning. Markera därefter den utrustning som är aktuell i besättningen under "installerad utfodringsutrustning" och klicka på plustecknet. Den valda utrustningen skall nu finnas i fönstret "besättningens utfodringsutrustning". De utrustningar som Du har "lagt till" kommer att synas nästa gång Du anpassar besättning.
- 2. Gå in på **inställningar- periodavslut** och kolla att sista alternativet är markerat. "Senast utfodrad giva". Detta får till resultat att även om du hämtar in summaregister, så redovisas den giva som är aktuell för dagen i foderstatsberäkningen - då vet du lättare utgångsläget för dina foderstatsberäkningar.
- 3. Gå in i **inställningar foderstatsgrupper foder** och ange generella öknings/ minskningstakter för de fodermedel som utfodras med vagn. Fråga bonden vad han önskar, eller diskutera igenom vad som är lämpligt.
- 4. Gå in i **funktioner utfodringsutrustning eller periodavslut** (beroende på vilket läge ni befinner er i). Ange i vilken skruv respektive foder finns. Här är det nödvändigt att fråga bonden. När detta skall göras under periodavslutet måste ni först trycka på knappen "hämta"
- 5. De inställningar Du nu har gjort kommer att ligga kvar i framtiden, så detta behöver bara göras en gång.

Lycka till

HL/Svenska Husdjur/2006-01-24

## **ÖVERFÖRING TILL NEDAP – X-Act**

#### LÄS HELA STYCKET VID VARJE PUNKT INNAN DU GÖR NÅGOT. LÄS HELA INSTRUKTIONEN INNAN DU SÄTTER IGÅNG !

- 1. Uppdatera som vanligt och välj att göra periodavslut.
- 2. Gå in i periodavslutet. Klicka på "Hämta". Dialogrutan UTFODRINGSUTRUSTNING kommer fram.
- Kolla att alternativet "Hämta summagivor" nere till vänster är markerat.
  OBS ! Om ni hämtar uppgifter för första gången med Indram skall ni välja "hämta fodergivor". När hämtningen är slutförd kan ni ställa om till "Hämta summagivor".
- 4. Klicka på "hämta". Du får nu upp ett DOS-fönster. Stoppa i en diskett i diskettstationen och tryck enter.
- 5. Flytta över disketten till besättningsdatorn och välj "x-act till individram"
- 6. Flytta tillbaka disketten till din dator och tryck enter. När det står "slutförd indsend" uppe på den blå fönsterramen är proceduren klar. Stäng fönstret genom att klicka på stora X:et i övre högra hörnet.
- 7. När överföringen är klar läses uppgifterna in. Första gången man gör denna överföring läses inga uppgifter in utan man måste lägga in de uppgifter som finns på enskilda fodergivor i x-act manuellt på "giva" i "utfodringsutrustningens foderuppgifter". Gör klart periodavslutet som vanligt och räkna med de givor som är planerade sen förra besöket. Denna procedur behöver bara göras vid första överföringstillfället.
- 8. Räkna foderstaten.
- 9. Klicka på "utfodringsutrustningens foderuppgifter" och välj "Uppdatera alla". Om det är första gången Ni hämtar och sänder till x-act måste ni först också lägga in aktuella givor från x-act vid "giva" (se pkt 7). Bläddra därefter igenom korna och kolla att allt ser bra ut vara extra noga med att kontrollera att "slutgiva" stämmer överens med "ny giva" i synnerhet vid första öveföringstillfället.
- 10. Gå in i **funktioner-utfodringsutrustning**. Kolla att "nollställ summagivor" är markerad längst ned till vänster.
- 11. Klicka på "sänd" och följ instruktionerna på skärmen. När diskettstationen har tystnat är det klart.
- 12. Flytta disketten till besättningsdatorn och välj "individram till x-act".

HL/Svenska Husdjur/2006-01-24

HL/DGH/2001-10-02

9